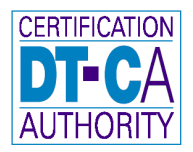

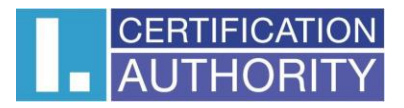

## Podpisovanie dokumentov PDF pomocou certifikátov uložených na čipovej karte/tokene – registrácia hardware

Pre použitie čipovej karty/tokenu v Adobe Reader XI alebo Adobe Acrobat Pro XI je nutné toto hardvérové zariadenie najskôr zaregistrovať. V menu aplikácie vyberte voľbu Úpravy (Edit) > **Předvolby** (Preferences) >

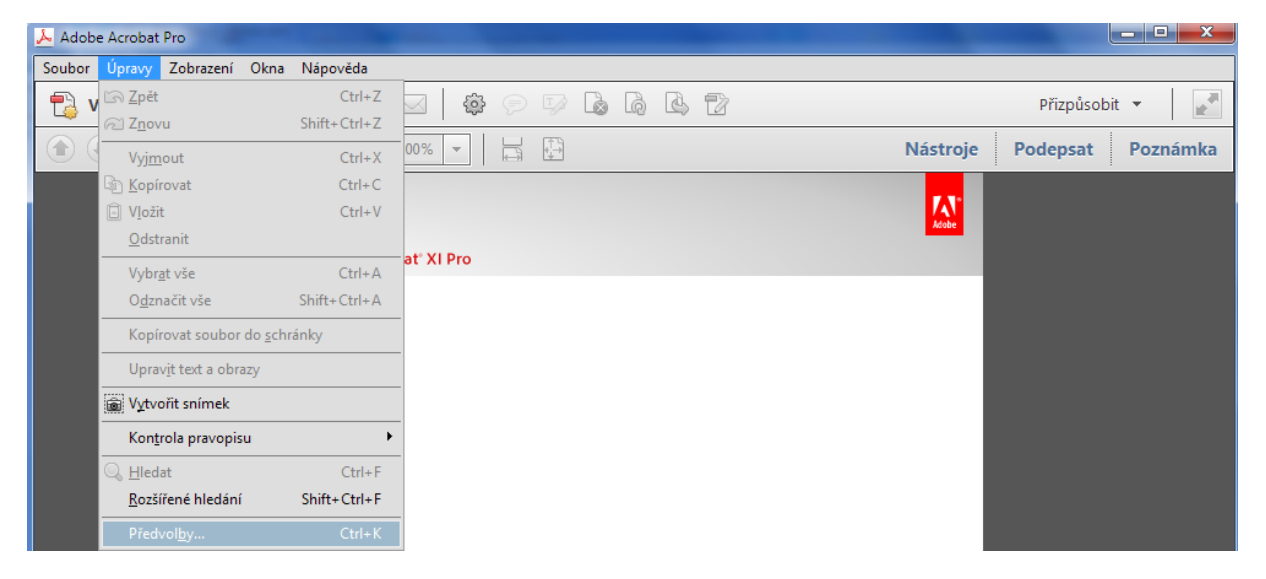

V predvoľbách (Preferences) vyberte **Podpisy** (Signatures) > **Identity a důvěryhodné certifikáty** (Identities & Trusted Certificates)

| Předvolby                         | the second second second second second second second second second second second second second second second se                   | x |
|-----------------------------------|----------------------------------------------------------------------------------------------------|---|
|                                   |                                                                                                    |   |
| Kategorie:                        | Digitální podpisy                                                                                                    |   |
| 3D a multimédia                   | orgitalini podpisy                                                                                                    |   |
| Čtení                             | Vytvoření a vzhled                                                                                                    |   |
| Důvěryhodnost multimédií (starší) |                                                                                                    |   |
| E-mailové účty                    | Volby pro vytvorení podpisů v rámci dokumentu Další… Další…                                                                       |   |
| Formuláře                         |                                                                                                    |   |
| Hledání                           |                                                                                                    |   |
| Identita                          | Ověření                                                                                                    |   |
| Internet                          |                                                                                                    |   |
| JavaScript                        | Volba, jak a kdy se podpis ověřuje Další…                                                                                         |   |
| Jazyk                             |                                                                                                    |   |
| Jednotky a vodítka                |                                                                                                    |   |
| Katalog                           | Identity a důvěryhodné certifikáty                                                                                                |   |
| Kontrola pravopisu                |                                                                                                    |   |
| Měření (2D)                       | Vytvorení a sprava identit pro podepisovaní Správa přihlačovacích údajů používaných k pactavení dokumentů jako důvěnhodných Další |   |
| Měření (3D)                       |                                                                                                    |   |
| Měření (geoprostorové)            |                                                                                                    |   |
| Multimédia (starší)               | Přidání časového razítka do dokumentu                                                                                             |   |
| Online služby Adobe               |                                                                                                    |   |
| Podpisy                           | Nastavení konfigurace serveru časových razítek Další                                                                              |   |
| Průvodce akcí                     |                                                                                                    |   |
| Převod do PDF                     |                                                                                                    |   |
| Převod z PDF                      |                                                                                                    |   |
| Recenzování                       |                                                                                                    |   |
| Sledování                         |                                                                                                    |   |
| Správa barev                      |                                                                                                    |   |
| Správce práv                      |                                                                                                    |   |
| Updater                           |                                                                                                    |   |
| Uprava obsahu                     |                                                                                                    |   |
| Usnadnéní přístupu                |                                                                                                    |   |
| Zabezpečeni                       |                                                                                                    |   |
| Zabezpeceni (rozsirene)           |                                                                                                    |   |
|                                   |                                                                                                    |   |
|                                   | OK Zrušit                                                                                                    |   |
|                                   |                                                                                                    |   |

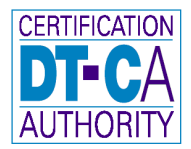

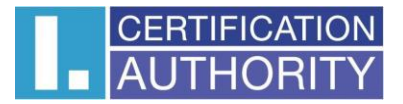

Tu vyberte **Moduly a tokeny PKCS#11** (PKCS#11 Modules and Tokens) > a zvolte **Připojit modul** (Attach Module) >

| 🔒 Nastavení digitálních identifikátorů a důvěryhodných cert                                 | ifikátů                                        |                               | × |
|---------------------------------------------------------------------------------------------|------------------------------------------------|-------------------------------|---|
| Digitální identifikátory Účty cestovních identifikátorů                                     | Připojit modul<br>Identifikátor výrobce modulu | Cesta knihovny                |   |
| Soubory digitálních identifikátorů Digitální identifikátory Windows Moduly a tokeny PKCS#11 | I. CA                                          | C:\Windows\System32\SecureSto |   |
| Důvěryhodné certifikáty                                                                     |                                                |                               |   |

vyberte zodpovedajúci modul (knižnicu dll), nájdite **I.CA SecureStore PKCS#11.dll** z adresára **C:\Windows\System32\**. Po úspešnom vybraní je možné sa k čipovej karte/tokenu prihlásiť. Prihlásenie vykonáte zadaním PIN, ktotý máte nastavený na karte.

|                                |    | ×      |
|--------------------------------|----|--------|
| Popis tokenu: 9203030000010931 |    |        |
| Heslo:                         |    |        |
|                                | ОК | Zrušit |
|                                |    |        |

Zobrazenie prihláseného stavu:

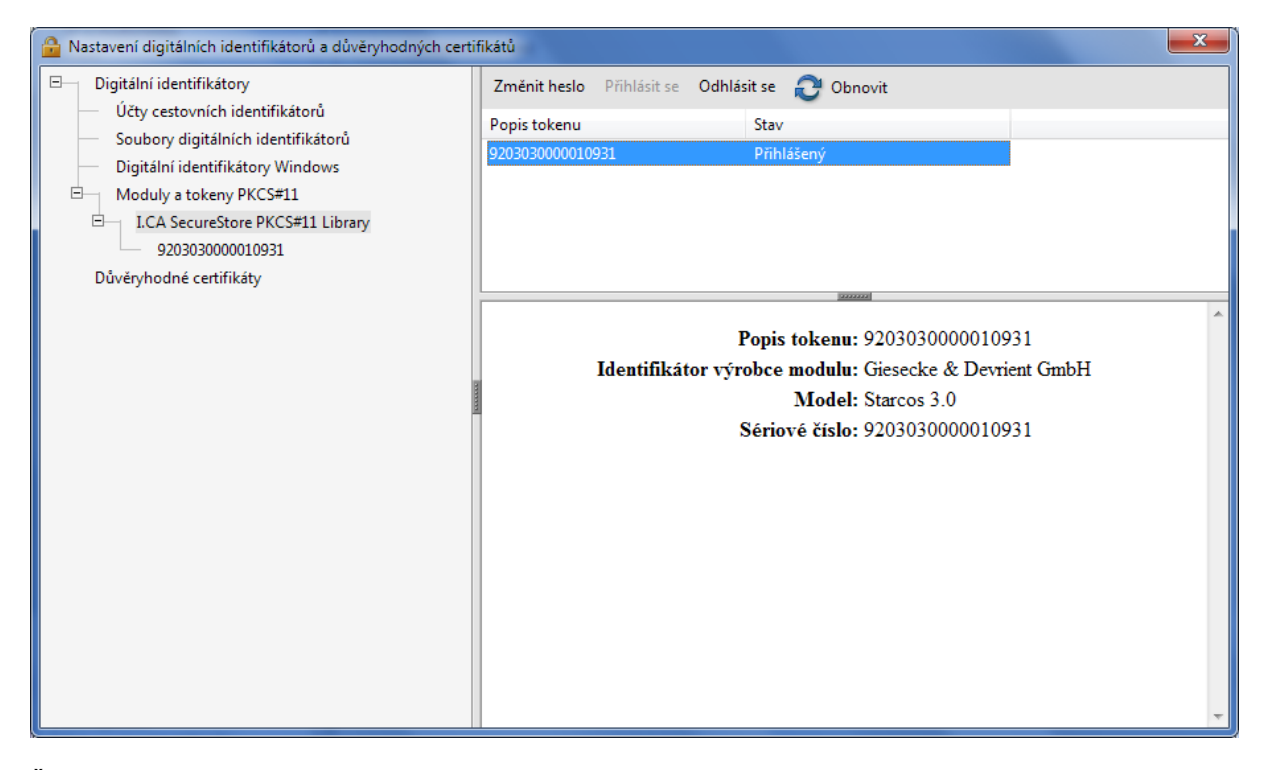

Ďalej tu môžete prezerať certifikáty uložené na čipovej karte, nastaviť pre podpisovanie a pod.